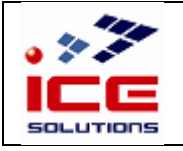

Manuale operativo

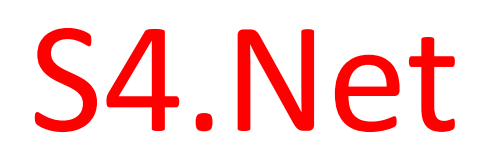

# Configurazione modulo di stampa

# WebClientPrint

19 Ottobre 2023

(versione 1.5.0)

DO O.01 Rev. 0

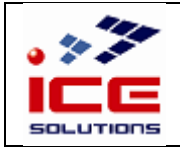

## Manuale operativo

## Sommario

| 1 | Obie                    | Obiettivi3                                            |    |  |  |
|---|-------------------------|-------------------------------------------------------|----|--|--|
| 2 | Conf                    | Configurazione PC                                     |    |  |  |
|   | 2.1                     | Requisiti di sistema                                  | .3 |  |  |
|   | 2.2                     | Installazione                                         | .3 |  |  |
| 3 | 3 Configurazione S4.Net |                                                       | .4 |  |  |
|   | 3.1                     | Abilitazione utente di S4.Net alla modalità di stampa | .4 |  |  |
|   | 3.2                     | Autorizzazione all'utilizzo di WebClientPrint         | .4 |  |  |
|   | 3.3                     | Associazione delle stampanti windows del pc in S4.Net | .5 |  |  |
| 4 | Riso                    | Risoluzione problemi                                  |    |  |  |
|   | 4.1                     | Vincoli e limitazioni                                 | .6 |  |  |

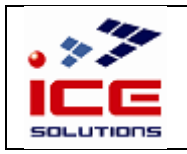

#### Manuale operativo

## 1 Obiettivi

Procedura di installazione e configurazione del software Neodynamic WebClientPrint necessario per consentire la stampa diretta su stampante tramite l'applicativo S4.Net.

Risulta testato il funzionamento in ambiente Windows fino alla versione Windows 10 compresa.

## 2 Configurazione PC

### 2.1 Requisiti di sistema

| Windows   | os<br>🗹 Windows XP                             | BROWSER                                               |
|-----------|------------------------------------------------|-------------------------------------------------------|
|           | 🗹 Windows Vista                                | 🗹 Microsoft Edge                                      |
|           | ビ Windows 7                                    | ☑ Mozilla Firefox 2.0+                                |
|           | 🕑 Windows 8.x (Desktop-mode)                   | C Google Chrome 11+                                   |
|           | 🕑 Windows 10                                   | C Opera 9.0+                                          |
|           | 🕑 Windows 11                                   | 🖾 Safari 3.0+                                         |
|           | os                                             | BROWSER                                               |
| Mac       | E macOS/OSX 10.7+ / Intel or Apple Silicon ARM | Safari shipped with the OS or latest version          |
|           |                                                | Mozilla Firefox latest version                        |
| 12        |                                                | Coogle Chrome latest version                          |
| C there   | os                                             | BROWSER                                               |
|           | C Debian 6+ (GNOME)                            | Mozilla Firefox shipped with the OS or latest version |
| -         | C Ubuntu 10.04+ (Unity/GNOME)                  | Google Chrome latest version                          |
|           | 🖸 Linux Mint 7+ (GNOME)                        |                                                       |
|           | 🗹 Fedora 11+ (GNOME)                           |                                                       |
|           | CentOS 5.3+ (GNOME)                            |                                                       |
| R Daca Di | OS                                             | BROWSER                                               |
| KaspPi    | 🗹 Raspbian Jessie+                             | Cleweasel / Mozilla Firefox, Chromium latest version  |

### 2.2 Installazione

Installare il software Neodynamic WebClientPrint sul pc dell'operatore che desidera abilitare questa funzionalità.

 Scaricare l'ultima versione del software da questo link: <u>https://www.neodynamic.com/downloads/wcpp/</u>

Procedere in questo modo:

- o Selezionare l'ultima versione del software
- o Selezionare il sistema operativo della macchina
- o Per sistema operativo Windows, avviare il download "Windows EXE Installer" (.exe)

| 骨 Download WebClientPrint Processor (WCPP) f                                                                                                    | or Free                                                                                        |  |  |  |  |
|----------------------------------------------------------------------------------------------------|------------------------------------------------------------------------------------------------|--|--|--|--|
| WebClientPrint Processor (WCPP) is the client-side part of both WebClientPrint for ASP.NET &<br>without paying any fees. Download WCPP and read System Requirements for each available platf | VebClientPrint for PHP solutions. It can be installed on any number of client machines<br>orm: |  |  |  |  |
| Terms & Conditions: By clicking the "Download" button, you agree to the the following Software Licensing Agreement                                                                           |                                                                                                |  |  |  |  |
| Version 6 Version 5 Version 4 Version 3 Version 2                                                                                                    |                                                                                                |  |  |  |  |
| WCPP for Windows WCPP for Mac                                                                                                    | CPP for Linux 🛞 WCPP for RaspPi                                                                |  |  |  |  |
| Windows EXE Installer                                                                                                    | Windows MSI Installer                                                                          |  |  |  |  |
| Ownload wcpp-6.0.21.624-win.exe GMB                                                                                                    | O Download wcpp-6.0.21.624.msi 633 MB                                                          |  |  |  |  |

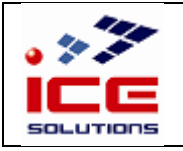

DO 0.01 Rev. 0

#### Manuale operativo

- Installare sul pc il software appena scaricato nel punto precedente

| Setup - WebClientPrint Processor 6.0 for Windows                                                                                                    | × | Setup - WebClientPrint Processor 6.0 for Windows                                                                                                    |     | ×   | Setup - WebClientPrint Pr                  | ocessor 6.0 for Windows                                                                                                  | -                 |          | x |
|----------------------------------------------------------------------------------------------------|---|----------------------------------------------------------------------------------------------------|-----|-----|--------------------------------------------|----------------------------------------------------------------------------------------------------|-------------------|----------|---|
| Receipt to Install<br>Setup a more really to brigh installing WebClentPrint Processor for Windows on<br>You Computer.<br>Click Install to continue with the installation. |   | Installing<br>Peace wat while Setup natalia WebClentProte Processor for Windows<br>computer.<br>Entracting Res<br>C-IProgram Files (x83) Weodynamic (WCPP for Windows Ind. 0) ucpp.exe | e   |     | WebClientPrint<br>Processor<br>for Windows | Completing the Webber<br>Processor for Windo<br>Wizzard<br>Sechate finited insaling WebCler<br>Windows on your computer. | ClientP<br>ws Set | ssor for |   |
| Install Cancel                                                                                                    |   |                                                                                                    | Can | cel |                                            |                                                                                                    | nish 👌            |          |   |

- L'operazione di installazione sul pc è conclusa.
- Step successivo: abilitare l'utente di S4.Net alla nuova modalità di stampa (vedi paragrafo 3.1)

## 3 Configurazione S4.Net

### 3.1 Abilitazione utente di S4.Net alla modalità di stampa

Dopo aver completato la procedura di Installazione del software sul pc dell'utente, è necessario specificare che possa stampare tramite la nuova modalità:

- Autenticarsi in S4.Net con un'utenza sistemista
- Accedere all'ambiente Sistemista
- Aprire la maschera di Gestione Utenti in Home >> Generale >> Gestione utenti >> Gestione Profili Utenti
- Selezionare la company
- Click su Gruppi
- Individuare il gruppo di appartenenza dell'utente e selezionarlo, quindi click su Utenti
- Individuare l'utente e selezionarlo
- Nella sezione "Gestione stampe dirette" selezionare "WCP" e premere pulsante "Varia"

In questo modo l'utente è abilitato a stampare direttamente sulle stampanti configurate sul proprio Pc tramite WebClientPrint (dopo aver fatto questa impostazione, l'utente di S4.Net deve eseguire Logout e ricollegarsi per poter usufruire della funzionalità che gli è stata appena abilitata).

Step successivo: autorizzare nel browser l'utilizzo di WebClientPrint for Windows (vedi paragrafo 3.2)

### 3.2 Autorizzazione all'utilizzo di WebClientPrint

Dopo che l'utente di S4.Net è stato abilitato a stampare direttamente su una stampante Windows configurata sul proprio pc, è necessario che conceda il permesso ad utilizzare WebClientPrint nel browser:

#### Se S4.Net naviga in http:

- Non è possibile utilizzare il browser Microsoft Edge
- Browser consigliato: Chrome
- Se si utilizza Browser Chrome e dopo la Login compare sempre un messaggio "Aprire WebClientPrint for Windows?"
  - Aprire una nuova scheda di Chrome
  - Nell'url digitare "chrome://flags/"
  - In Search flags digitare "Insecure origins treated as secure"
  - o Click Enable in corrispondenza della voce trovata
  - Nella casella di testo digitare l'indirizzo http di s4net (ad esempio "http://sv-s4net")
  - O Ricaricare la pagina tramite apposito tasto "Relaunch"

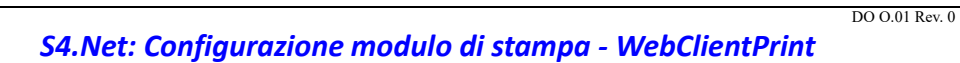

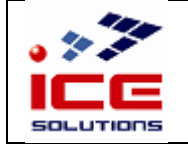

#### Manuale operativo

#### Se S4.Net naviga in https:

- Possono essere utilizzati tutti i browser
- Browser consigliato: Chrome
- Al primo utilizzo o dopo l'operazione di pulizia dei cookies o a seguito di un importante aggiornamento del browser, è necessario:
  - Collegarsi a S4.Net e immettere le credenziali personali per accedere
    - Selezionare la casella di spunta per consentire di utilizzare il software WebClientPrint e confermare

| EDGE                                                                                                    | Firefox                                                                                                    | Chrome                                                                                                    |
|----------------------------------------------------------------------------------------------------|----------------------------------------------------------------------------------------------------|----------------------------------------------------------------------------------------------------|
| Questo sito sta tentando di aprire WebClientPrint for Windows.                                                                     | Scegliere un'applicazione per aprire i link di tipo webclier                                                                                                    | ntprintvi. Aprire WebClientPrint for Windows?                                                                                            |
| https://s4neterp.icesoftware.it desidera aprire questa applicazione.                                                               | WebClientPrint for Windows                                                                                                    | https://s4neterp.icesoftware.it vuole aprire questa applicazione.                                                                        |
| Concenti sempre a sAneterpicesoftware.ht di aprire i collegamenti di questo tipo nell'app associata           Apri         Anendla | Utilizze un'eltre applicazione S                                                                                                    | Scogi. Consent sempre a silveterplotsoftware.it di aprire ink di questo tipo nell'app associata Apri WebClient/Print for Windows Zwoulda |
|                                                                                                    | <ul> <li>Utilizza sempre questa applicazione per aprire i link di ti<br/>webclientprintvi<br/>È possibile modificare questa impostazione nelle opzioni di<br/>Apri link</li> </ul> | po<br>Fielos.<br>Amula                                                                                                    |

• Eseguire Logout e accedere nuovamente ad S4.Net digitando le credenziali personali (dando il consenso, non sarà più richiesto di concedere l'autorizzazione)

Step successivo: abilitare quali stampanti del pc associare in S4.Net (vedi paragrafo 3.3)

## 3.3 Associazione delle stampanti windows del pc in S4.Net

Dopo aver completato tutti i passaggi precedenti, S4.Net sarà in grado di interagire con le stampanti definite sul pc. Per configurare l'elenco delle stampanti visibili in S4.Net fare riferimento al manuale **GestioneOpzioni\_gestionale** (vedere capitolo 2 "Stampe").

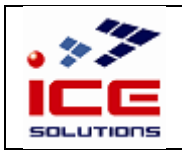

Manuale operativo

## 4 Risoluzione problemi

## 4.1 Vincoli e limitazioni

Il software WebClientPrint presenta alcune incompatibilità (che si manifestano con la mancata registrazione delle stampanti in fase di login oppure la scomparsa improvvisa delle stampanti dal menù a tendina) se il browser:

- Include delle estensioni che bloccano pop-up (ad esempio "ADBlock")
- Include delle estensioni che rimuovono i messaggi cookies (ad esempio "i don't care about cookies")
- Imposta la pulizia automatica dei cookies all'uscita del browser
- Prevede sincronizzazione con account Gmail (disconnettersi dall'account e riprovare)

Il software WebClientPrint non stampa correttamente i codici BarCode, risultando pertanto illeggibili da palmare, se questi vengono stampati su stampante laser configurata con driver PS:

- Per stampare correttamente i codici BarCode installare i driver PCL per la stampante di destinazione